## 5أمن الشبكة اللاسلكية.

تنتشر الشبكات اللاسلكية في كل مكان وتنمو بشكل غير طبيعي ولا توجد دلالات على توقف ذلك النمو على المستوى المنظور. وهناك العديد من القضايا الأمنية المصاحبة لهذه الشبكات اللاسلكية، كما أن بإمكان أي شخص الوصول إلى الشبكة اللاسلكية من أي مكان تتوفر فيه الوصلة اللاسلكية. وبالإضافة إلى التدابير الأمنية العامة المتبعة لحماية الشبكات اللاسلكية، فإنه من الضروري اتباع المبادئ العامة البسيطة لتوفير أفضل مستوى من الأمن لشبكتك اللاسلكية.

## التشفير

يتم حماية الشبكة اللاسلكية باستخدام بروتوكول تشفير الشبكات اللاسلكية .(WEP) ويعمل هذا البروتوكول بتضمين مفتاح مشترك 64 أو 128 بت بين العملاء ونقطة الدخول، ومن ثم يتم استخدام هذا المفتاح لتشفير وفك تشفير البيانات بينهم، وهذا يوفر قدر كاف من الأمن للشبكات المنزلية. عليك الرجوع إلى الوثائق الخاصة بالأجهزة اللاسلكية لديك لتعرف كيفية تمكين وإعداد بروتوكول التشفير اللاسلكي (WEP) على شبكتك. أما بالنسبة لبيئات الشركات، فيجب اعتبار هذا البروتوكول (WEP) فقط كنقطة بداية للتريبات الأمنية بينام الشركات البحث جدياً في ترقية شبكاتهم اللاسلكية إلى مستوى (WPA) فتط كنور أماناً.

## التعريف

يكون للأجهزة ومديرو الشبكات أسماء تعريف افتراضية في النظام، ومن السهل كثيراً على الهاكر إيجاد هذه الأسماء، ومن ثم عمل كلمات مرور واسم مستخدم شخصي لك من خلال تعديل أسماء التعريف الافتراضية في النظام. لذا ننصح بإعطاء الأجهزة لديك أسماء لا تكشف عن هوية صاحبها أو أماكنها، ومثال ذلك بدلاً من استخدام عنوانك الفعلي مثل اسم المبنى أو اسم الشركة كأسماء لأجهزتك، يمكنك استخدام أسماء مختلفة مثل "الجبل "Mountain أو "جهازي."

الإعلان عن المعرفIdentifier Broadcasting قد يكون في جهازك وظيفة افتراضية لبث (الإعلان عن) حالة التوصيلة، وحيث أنه قد يكون سهلاً على الهاكرز اختراق الشبكة اللاسلكية، لذا عليك تعطيل عمل خاصية الإعلان عن المعرف.Identifier broadcasting

ترشيح العناوينMAC filtering يعرف عنوان (MAC) كذلك بأنه العنوان المادي، وهو معرف فريد لكل جهاز في الشبكة .ويعني مصطلح ترشيح العناوين أن تقوم يدوياً بإدخال قائمة بالعناوين الموجودة في شبكتك المحلية وتقوم بإعداد الموجه لديك (router) ليسمح فقط بتوصيل هذه العنوانين المحددة عبر الشبكة اللاسلكية. ويمكن بسهولة العثور على العناوين MAC) وكتابة هذه العبارة:

ipconfig /all